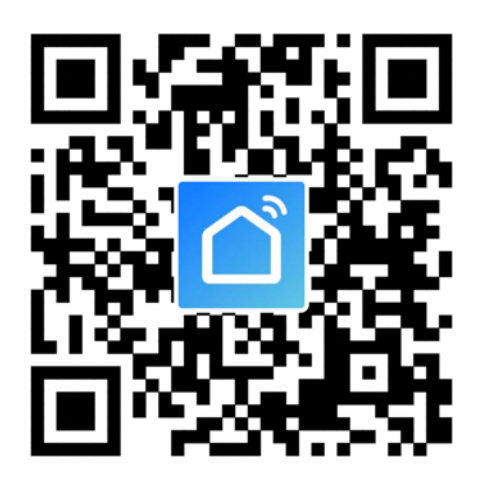

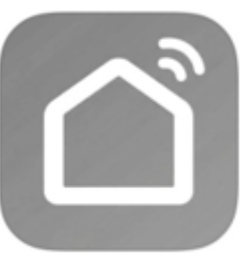

Smart Life

1.Për telefon inteligjent Android

Metoda 1: Ju lutemi skanoni kodin QR me një skaner shfletues, shkarkoni dhe instaloni APP-në.

Metoda 2: Hapni Google "Play Store" në telefonin tuaj inteligjent dhe kërkoni "Smart Life", shkarkoni dhe instaloni APP-në.

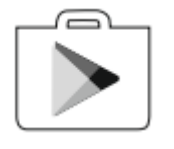

2.Për telefon inteligjent IOS

Metoda 1; Ju lutemi skanoni kodin R dhe ndiqni këshillat për të hyrë në "AppStore", shkarkoni dhe instaloni APP-në.

Metoda 2: Hapni Apple "AppStore" në telefonin tuaj inteligjent dhe kërkoni "Smart Life", shkarkoni dhe instaloni APP-në

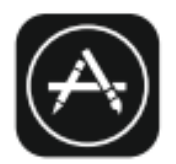

Shënim:

Ju lutemi aktivizoni lejet e hapësirës ruajtëse/vendndodhjes/kamerës për këtë APP gjatë instalimit. Përndryshe do të ketë disa probleme gjatë funksionimit.

- Nëse nuk keni ndonjë llogari, ju lutemi trokitni lehtë mbi butonin " Identifikohu me fjalëkalim"
- 2. clikoni mbi butonin e këndit të sipërm djathtas "Regjistrohu"

**3.**Shkruani adresën tuaj të postës elektronike, shtypni butonin "Merr kodin e verifikimit"

- 4. Shkruani kodin e verifikimit që keni marrë nga e-mail.
- 5. Vendosni fjalëkalimin me 6-20 karaktere duke përfshirë karaktere dhe numra.
- 6. Prekni "U krye".

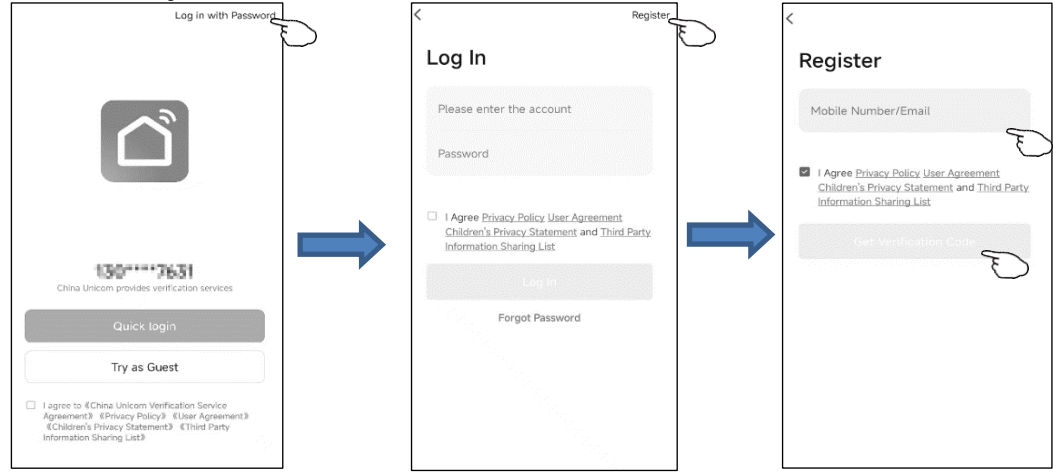

| <                                                                                          | <              |
|--------------------------------------------------------------------------------------------|----------------|
| Enter Verification                                                                         | Set Password   |
| Code                                                                                       | Password 🛛 🕹 😽 |
| G                                                                                          |                |
| A verification code has been sent to your email<br>'com Resend (54s)<br>Didn't get a code? | Done           |
| marit Bet a const.                                                                         |                |
|                                                                                            |                |
|                                                                                            |                |
|                                                                                            |                |
|                                                                                            |                |
|                                                                                            |                |

- 1.Klikoni mbi "Identifikohu"
- 2. Shruani llogarinë tuaj të regjistruar dhe
- fjalëkalimin.
- 3. Shtypni butonin "Identifikohu".

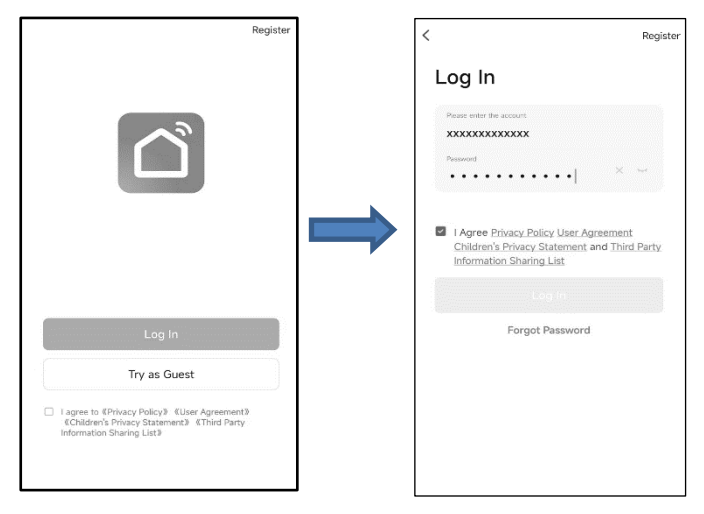

Nëse keni harruar fjalëkalimin ose dëshironi ta rrisni atë, ndiqni hapat e mëposhtëm:

4. Klikoni "Harruat fjalëkalimin".

5. Shkruani adresën tuaj të e-mail-it dhe klikoni butonin "Merr kodin e verifikimit".

- 6. Shkruani kodin e verifikimit të pranuar në e-mail-in tuaj.
- 7. Vendosni fjalëkalimin e ri dhe klikoni butonin "Përfunduar".

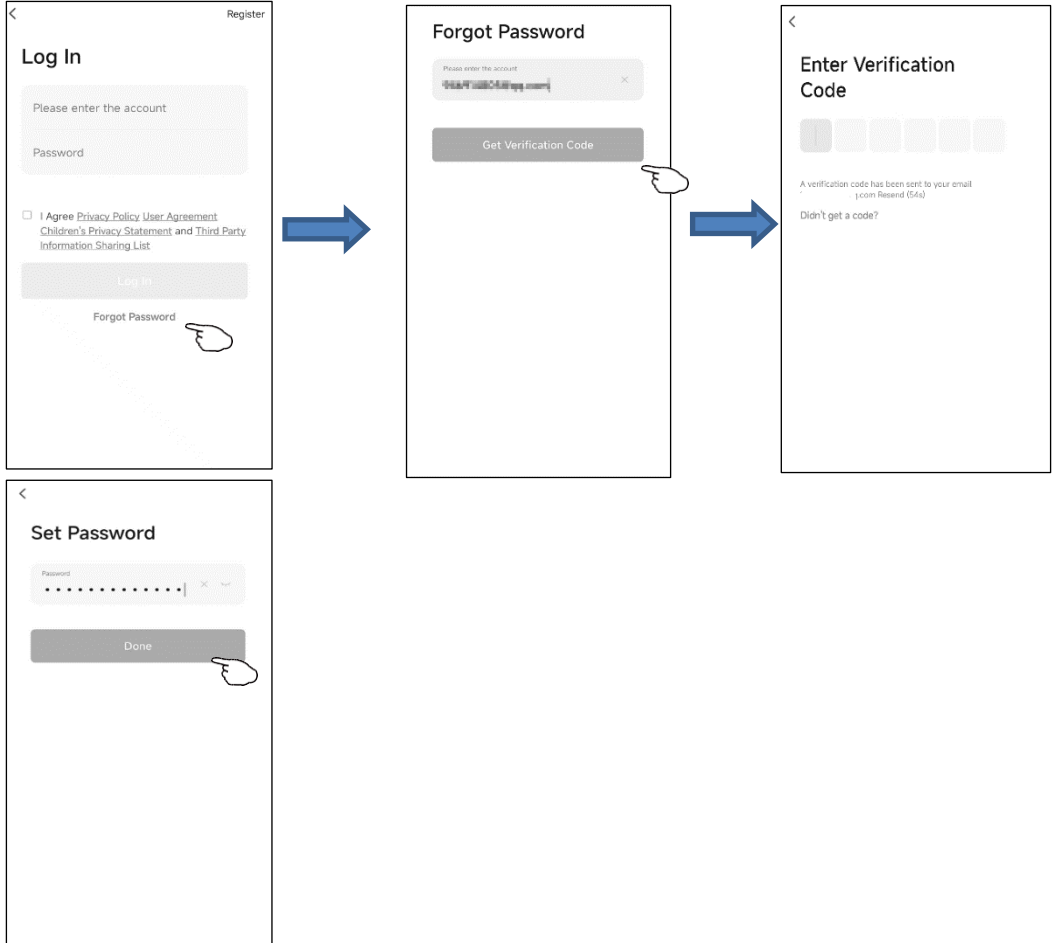

## Ka 2 metoda për të shtuar pajisjen

Metoda **1-EZ** 

1.Kyçni njësinë e brendshme, nuk është e nevojshme të ndizni kondicionerin e ajrit.

2.Klikoni "+" në këndin e sipërm të djathtë të ekranit "Home" ose prekni "Shto pajisje" në dhomën që nuk ka pajisje.

3.Tap the "Air conditioner (Wi-Fi)" logo.

4.diqni udhëzimet në ekranin tjetër për të rivendosur modulin Wi-Fi ose shtypni butonin " Display" në telekomandë gjashtë herë brenda 7 sekondash për të rivendosur modulin Wi-Fi. Sigurohuni që ikona e Wi-Fi në pajisje të fillojë të ndriçojë shpejt (3 herë/s). Pastaj kontrolloni " Konfirmoni që treguesi po ndizet shpejt" dhe prekni "Tjetër".

5.Futni fjalëkalimin e Wi-Fi që është i njëjtë me atë që është lidhur me telefonin tuaj, pastaj prekni "Tjetër", pastaj prekni "Ndrico shpejt".

6.Mund të shihni përqindjen e procesit të lidhjes, i cili do të lidhet me sukses me cloud më vonë.

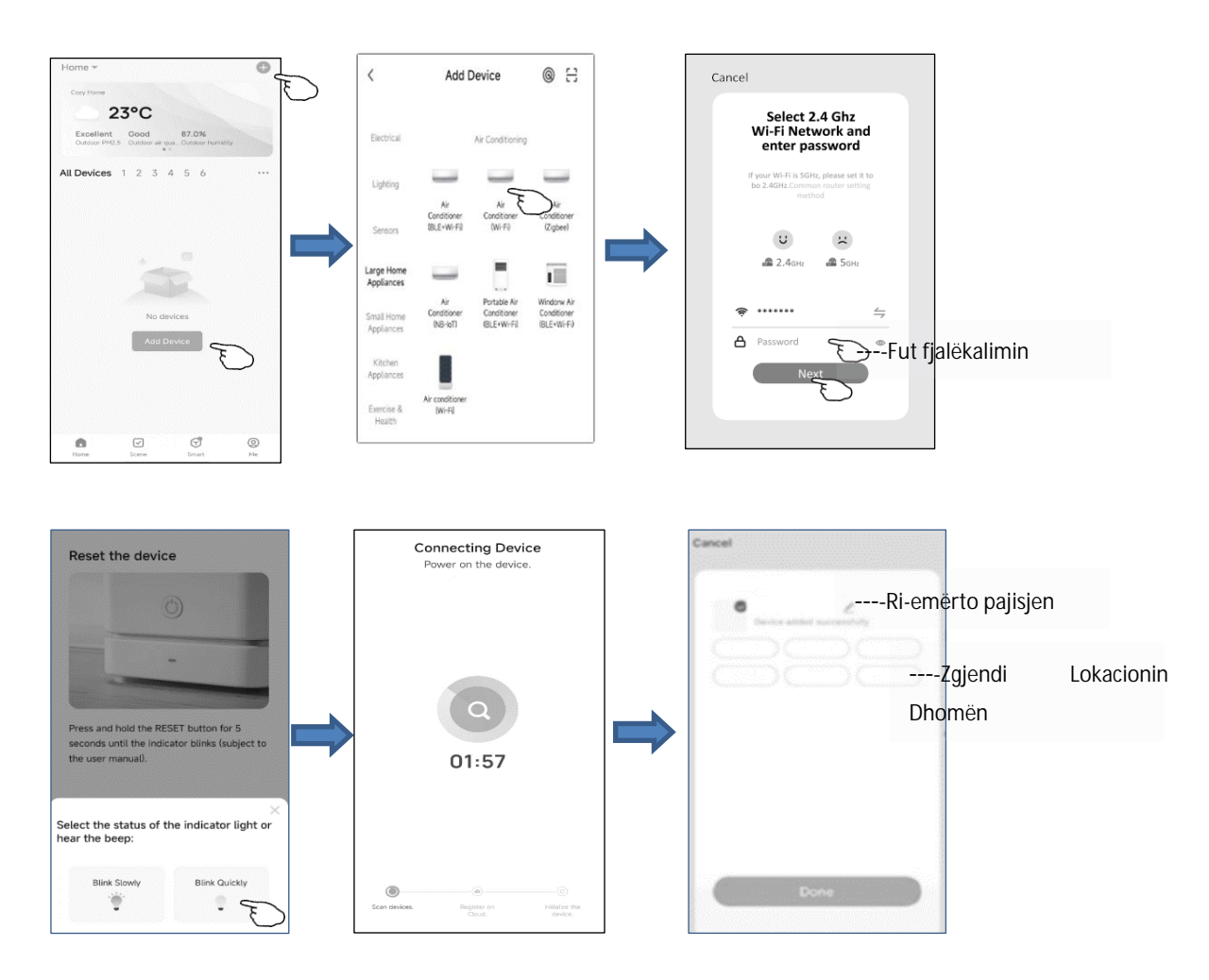

### Ka 2 mënyra për të shtuar pajisjen

Mënyra 2-AP.

1.Ndizni njësinë e brendshme, nuk ka nevojë të ndizni kondicionerin.

2.Klikoni "+" në këndin e sipërm djathtas të ekranit "Home", prekni "Shto pajisje" në dhomën që nuk ka pajisje.

3.Prekni logon "Air conditioner (Wi-Fi)".

4. Ndiqni komentet në ekranin tjetër për të rivendosur modulin Wi-Fi ose shtypni butonin " Display" në distancë gjashtë herë brenda 7 sekondave ose rivendosni modulin Wi-Fi. Ju lutemi sigurohuni që ikona WIFI në pajisje të pulsojë ngadalë (1,5 herë/s) . më pas kontrolloni " Konfirmoni se treguesi po pulson me shpejtësi" dhe prekni "Tjetër". 5. Futni fjalëkalimin e Wi-Fi, i cili është i lidhur njësoj me telefonin tuaj inteligjent, më pas prekni "Tjetër", më pas prekni " Blici ngadalë".

6.Ju mund të shihni përqindjen e përqindjes së procesit të lidhjes, e cila do të lidhet me sukses me cloud më vonë

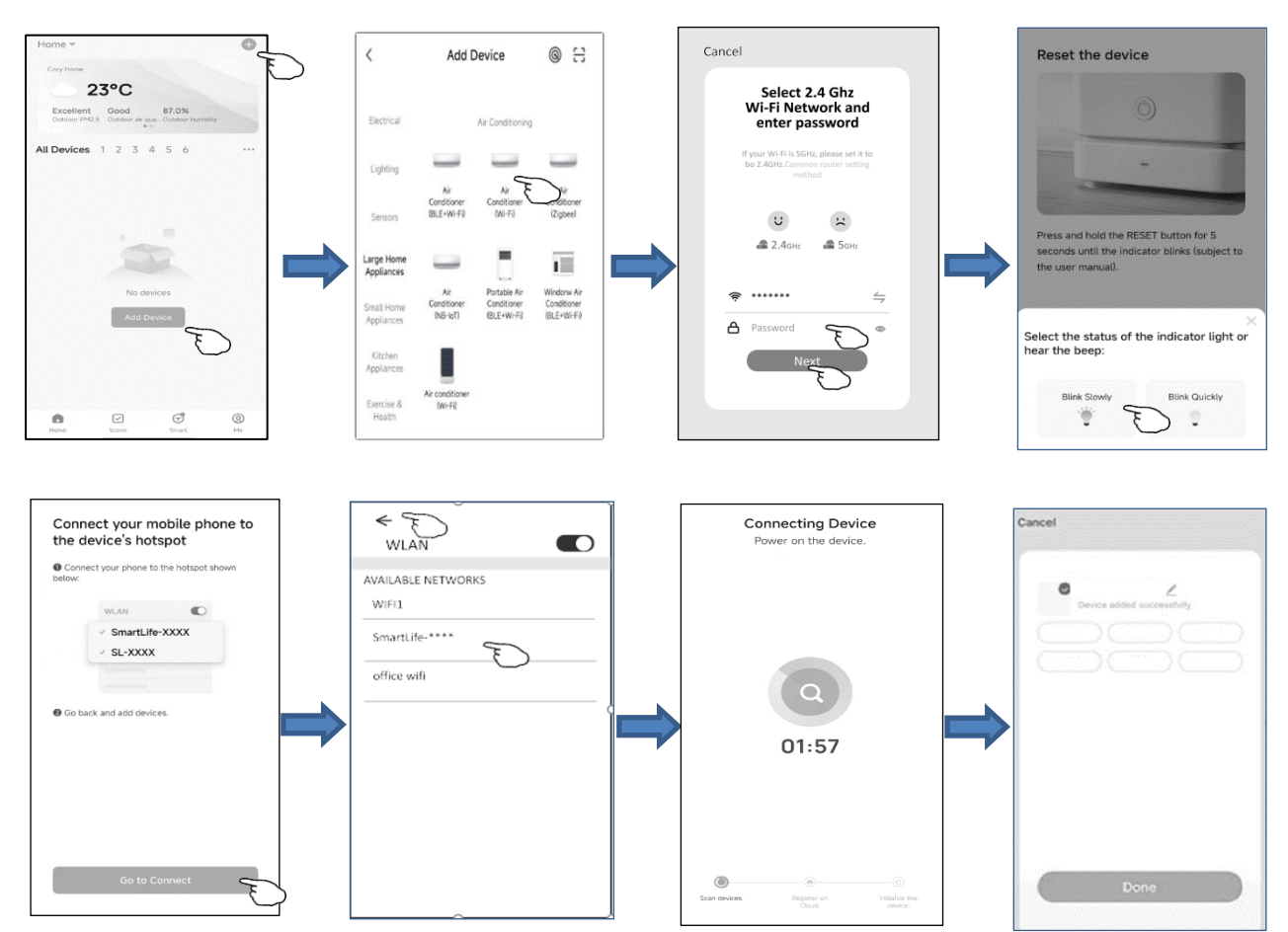

1.Ekrani i kontrollit të pajisjes do të shfaqet automatikisht pas shtimit të pajisjes
2.Ekrani i kontrollit të pajisjes do të shfaqet manualisht duke prekur emrin e pajisjes në ekranin kryesor.

| 0(           |                                        |                  | e        |
|--------------|----------------------------------------|------------------|----------|
| All Devic    | es                                     |                  |          |
| Switch<br>ON | AC1<br>Common Function<br>Mode<br>Cold | Fan Spee<br>Mute | )        |
|              | AC2<br>Common Function                 | F                | <b>o</b> |
|              | AC3<br>Offline                         |                  |          |
|              | AC4<br>Offline                         |                  |          |
| Home         | Scene                                  | <b>S</b> mart    | @<br>Me  |

# Ndërfaqja kryesore e kontrollit

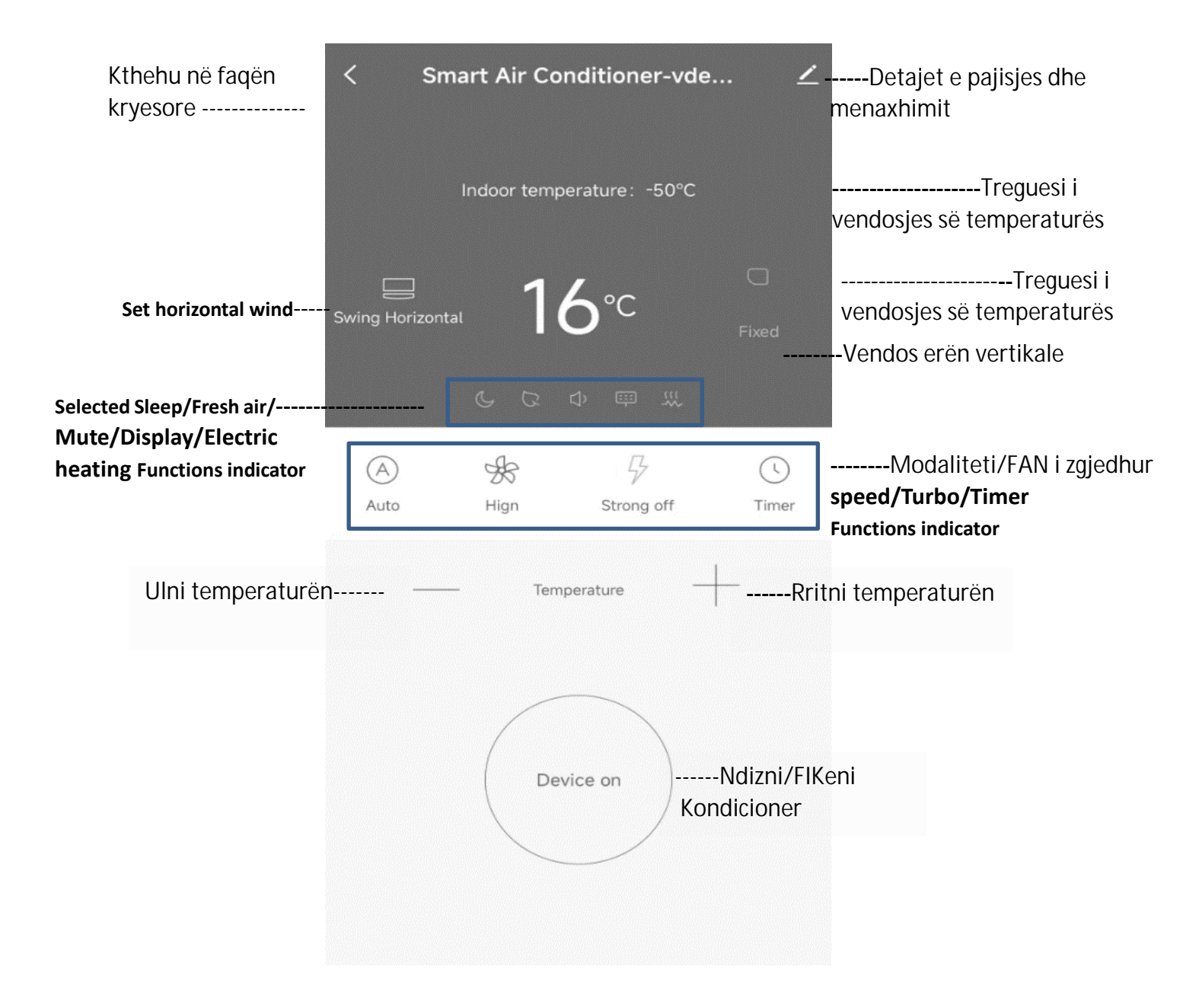

## Cilësimi i modalitetit të kontrollit

1.Prekni "Mode" për të shfaqur ekranin e Mënyrës

2.Zgjidhni një nga mënyrat: Auto/Ftohtë/Eol/Dehumidifikim/Nxehtë.

3.Prekni "Anulo" për të anuluar cilësimin e Mënyrës

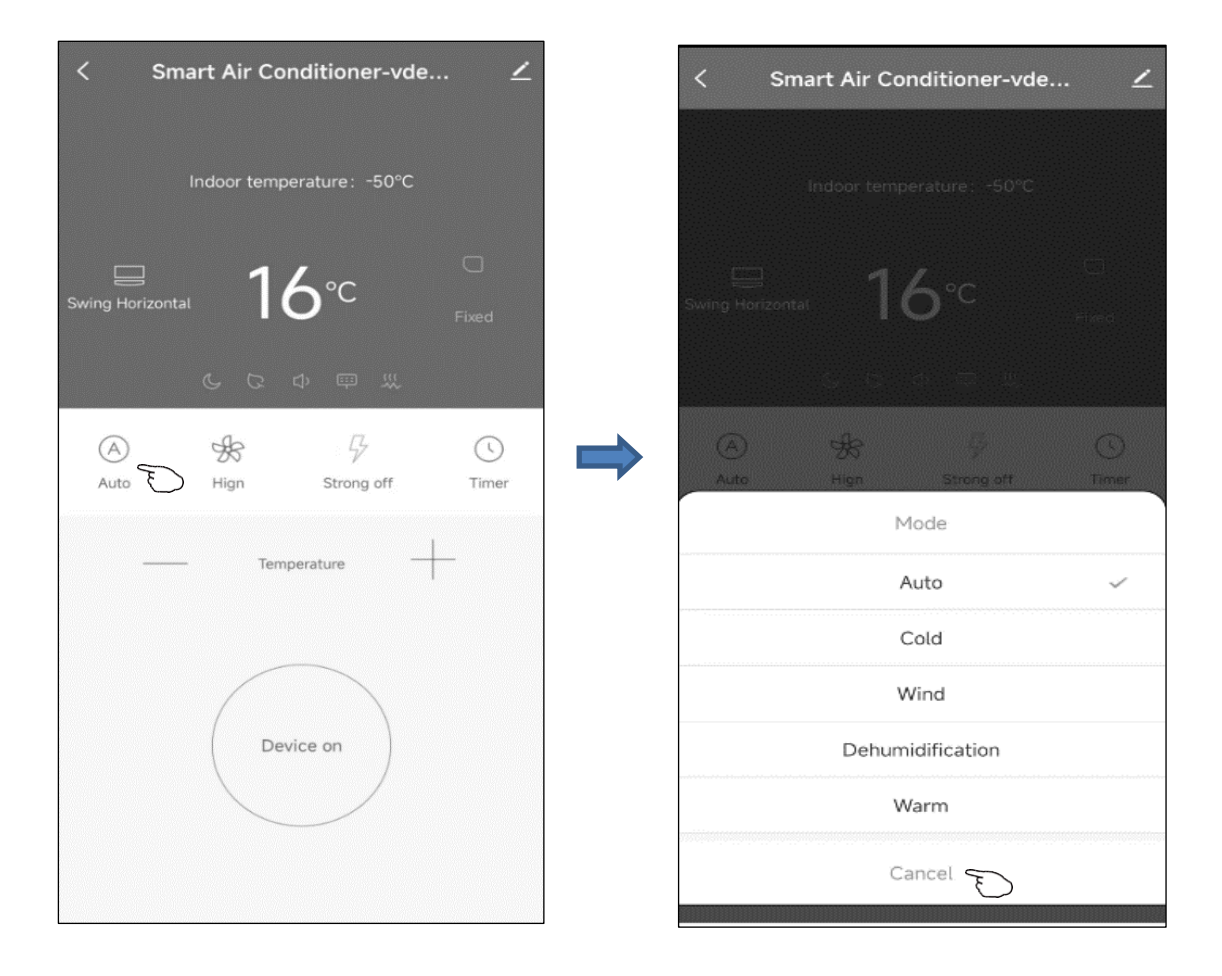

## Kontrollo - Zgjidh shpejtësinë e ventilatorit

1. Prekni "Fan" për të shfaqur ekranin e Ventilatorit.

2.Zgjidhni një nga shpejtësitë e ventilatorit: I Lartë/ Mesatar/ I Ulët/ Auto.

3.Prekni "Anulo" për të anuluar zgjedhjen

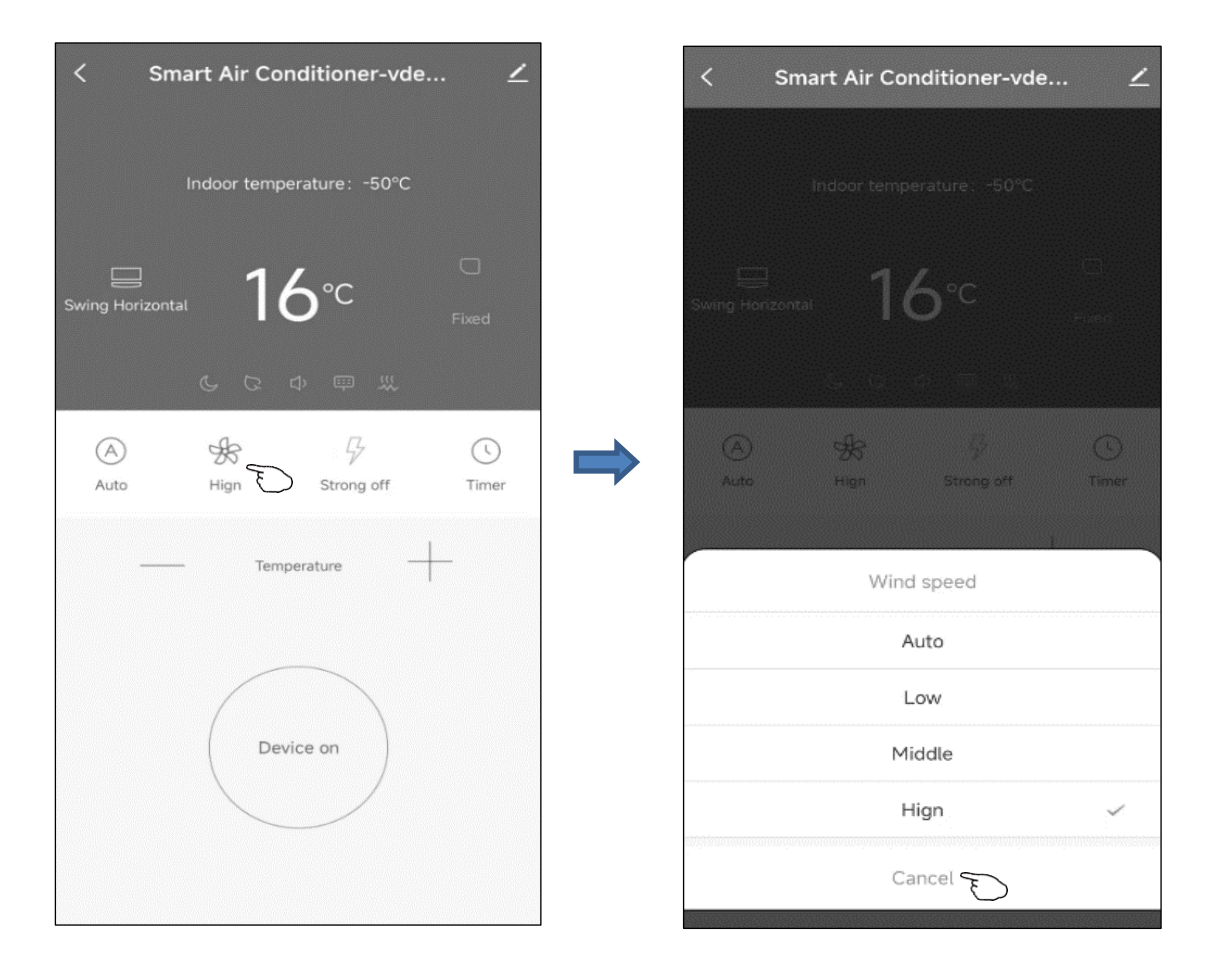

## Kontrollo - Cilësimi i funksionit

1. Prekni "Function" për të shfaqur ekranin e Funksionit

2.Zgjidhni një nga funksionet: Sleep (Gjumi)/ Fresh (Freskia)/ Mute (Ndalimi i zërit)/ Display (Ekrani) /Electric heating (Ngrohje elektrike).

3.Prekni "Anulo" për të anuluar cilësimin e funksionit.

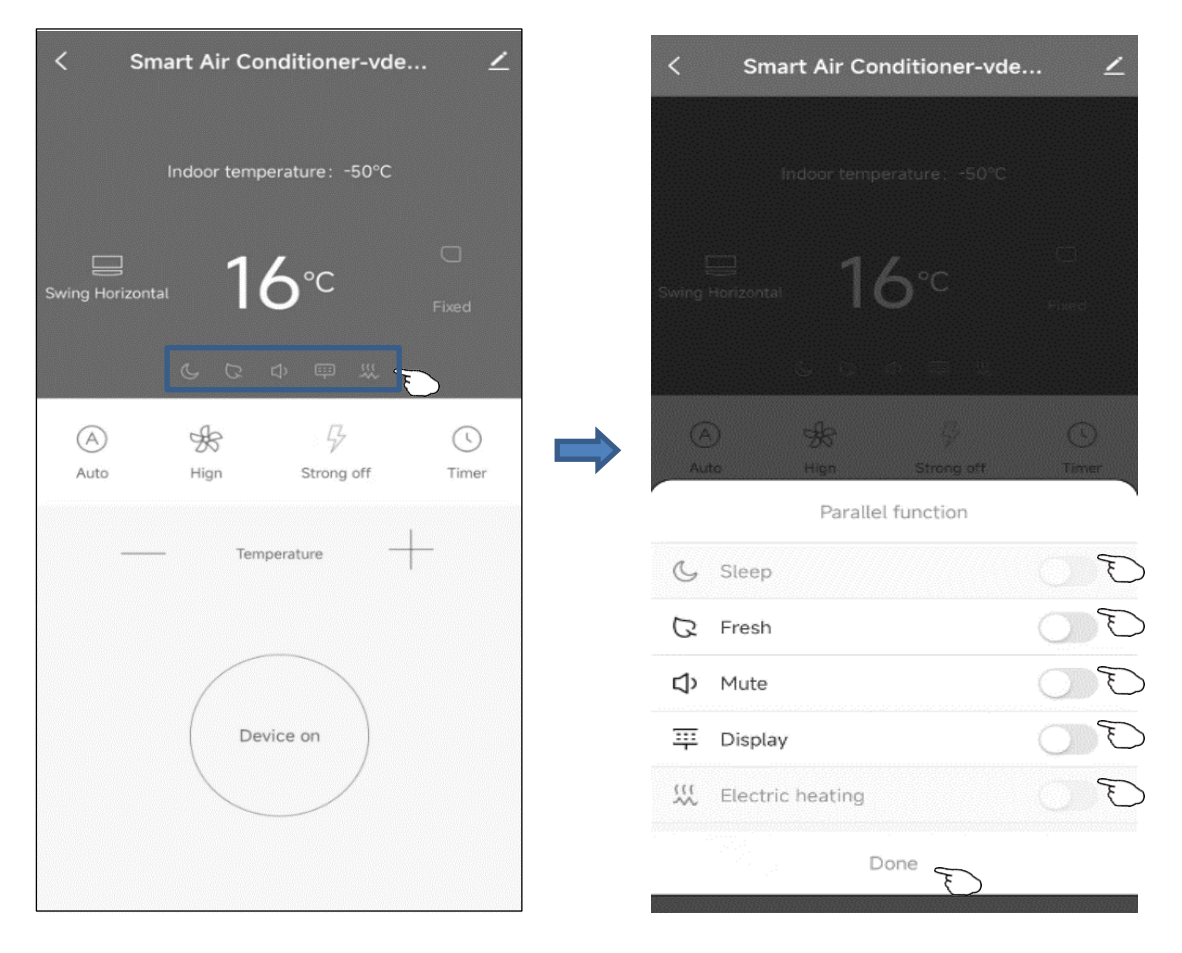

## Kontrollo - Shtimi i Timer-it

- 1. Prekni "Timer" për të shfaqur ekranin e Shtimit të Timer-it.
- 2. Zgjidhni kohën.
- 3. Prekni "Done" për të shtuar timer-in.

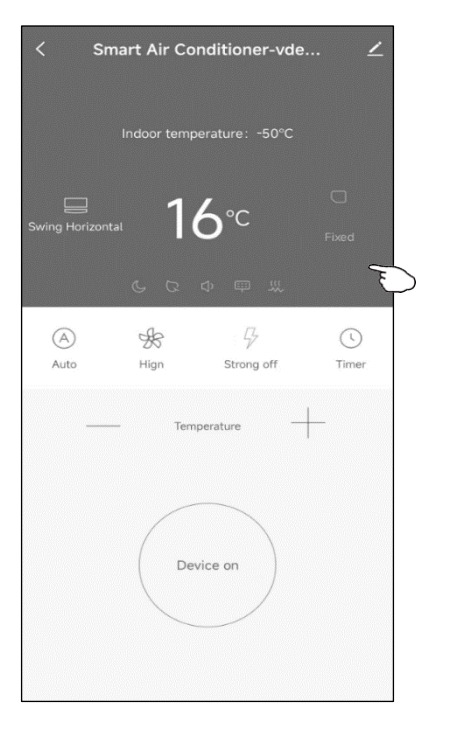

**Timer** i aktivizuar (Vetëm në gjendjen e fikur)

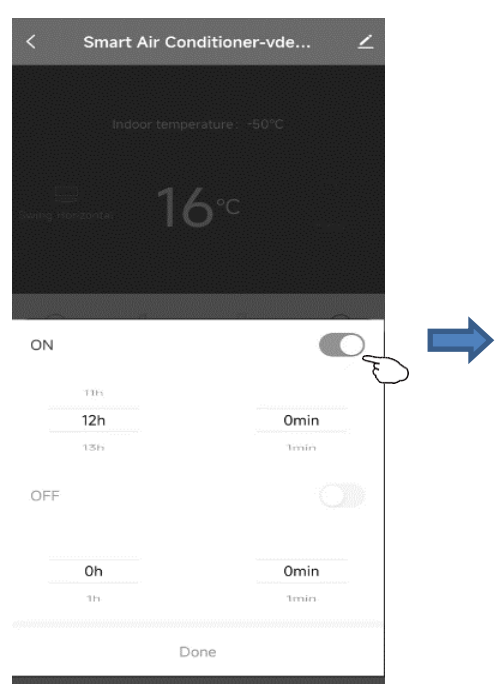

## Timer i çaktivizuar (Vetëm në gjendjen e ndezur)i

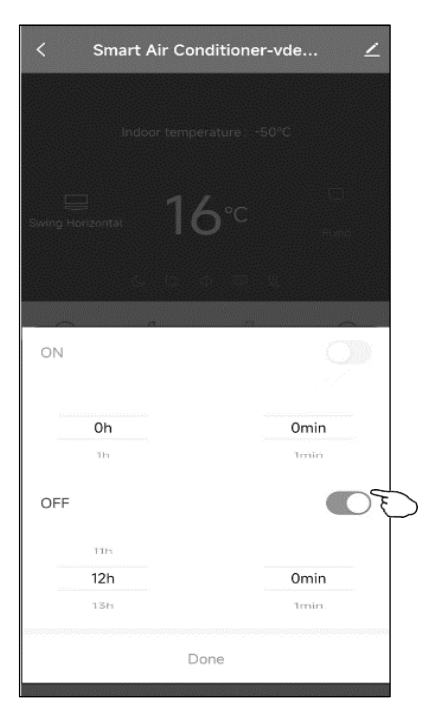

## Ndrysho emrin e pajisjes

1.Prekni në këndin e sipërm të djathtë të ndërfaqes kryesore të kontrollit.

- 2.Zgjidhni "Ndrysho".
- 3. Shkruani emrin e ri të pajisjes në dritaren që shfaqet.
- 4. Prekni "Ruaj".

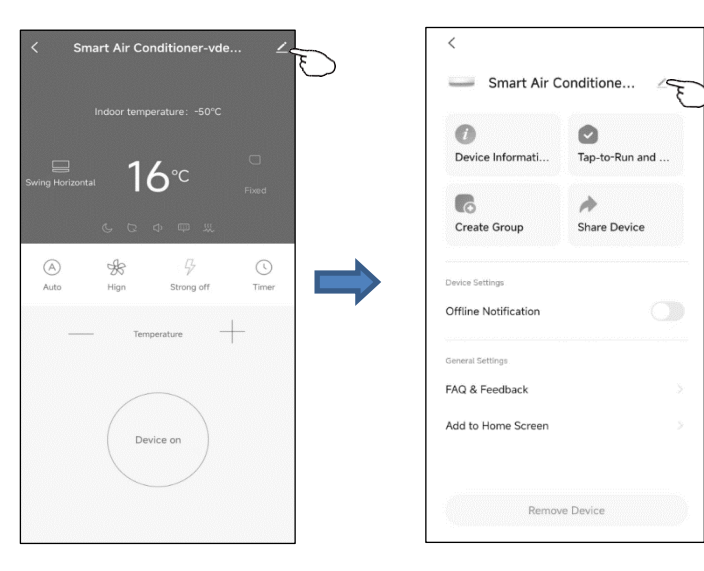

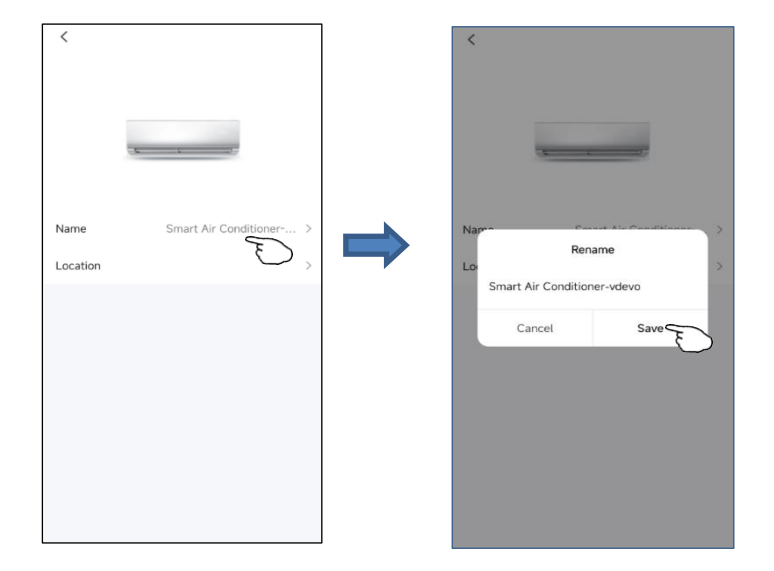

#### Fshi pajisjen ose ri-lidhje

Ka 2 metoda për të fshirë pajisjen.

#### 1. Fshirja përmes aplikacionit

1. Prekni në këndin e sipërm të djathtë të ndërfaqes kryesore të kontrollit.

2.Zgjidhni "Fshi pajisjen".3.Dritarja do t'ju njoftojë nëse dëshironi të fshini pajisjen.

4. Prekni "Konfirmo", pajisja do të fshihet nga aplikacioni dhe do të kalojë në

gjendjen e rivendosjes.

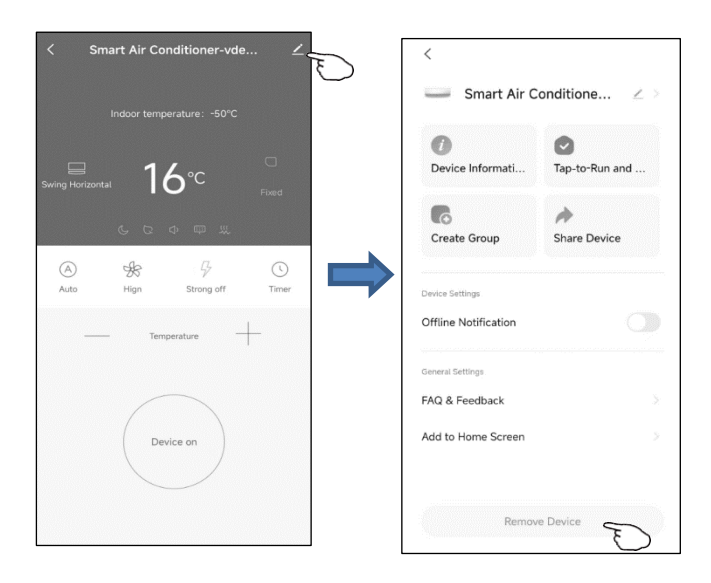

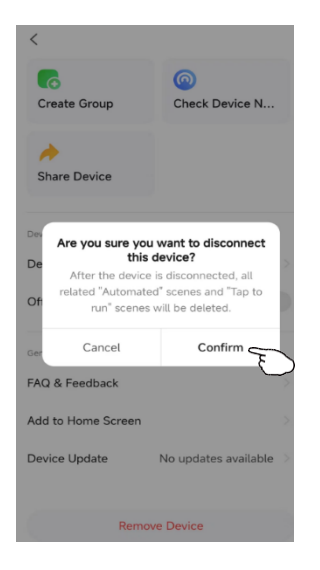

### 2.Fshirja e butonit

1.Mbajeni shtypur butonin e rivendosjes për 5 sekonda ose shtypni butonin "Display" në telekomandë gjashtë herë brenda 7 sekondash për të rivendosur modulin Wi-Fi – do të dëgjohet një tingull buzzeri.

2. Ikona e Wi-Fi në pajisje do të fillojë të ndriçojë shpejt, duke detyruar ndërlidhjen ekzistuese të çohet dhe do të kërkohet një ri-lidhje.

Ndaje pajisjen

Prekni në këndin e sipërm të djathtë të ndërfaqes kryesore të kontrollit.
 Zgjidhni "Ndaj pajisjen".
 Futni Ilogarinë që dëshironi të ndani. Futni numrin e llogarisë të të tjerëve dhe prekti "Konfirmo". Personi do të marrë cilësimet e ndarjes dhe do të mund të kontrollojë pajisjen me aplikacionin në telefonin inteligjent.

| < Smart Air Conditioner-vde                                                                                                    | ✓ Smart Air Conditione ∠ >                                  |
|----------------------------------------------------------------------------------------------------|-------------------------------------------------------------|
| Indoor temperature: -50°C                                                                                                    | Device Informati Tap-to-Run and                             |
|                                                                                                    | Create Group Share Device                                   |
| Auto High Strong off Timer                                                                                                    | Device Settings Offline Notification                        |
|                                                                                                    | General Settings                                            |
| Device on                                                                                                    | Add to Home Screen                                          |
|                                                                                                    | Remove Device                                               |
|                                                                                                    |                                                             |
| < Add Sharing 💿                                                                                                    | / Add Chaving Dave                                          |
| Add Sharing     Share with Account                                                                                                    | < Add Sharing Done                                          |
| Add Sharing     Add Share with Account     Add >     Add >     Add >     Add >     Add >                                                                                                    | Add Sharing Done     Region     Account                     |
| Add Sharing       Share with Account       Share with the Account       Add >       Share with Others       1       person(s)       Image: Constraint of the second second sec                                                                   | Add Sharing Done     F Region Account                       |
| Add Sharing       Share with Account       Share with the Account       Share with Others       I person(s)       WeChut     Hossignts       VecChut     Hossignts                                                                                                    | Add Sharing Done      Region Account                        |
| Add Sharing       Share with Account       Share with the Account       Share with the Account       Image: Share with Others       Image: Description of the state of the state                        | Add Sharing Done                                            |
| Add Sharing       Share with Account       Share with the Account       Share with Others       I person(s)       WeChut       Hessigns       Casy       More                                                                                                    | Add Sharing Done Region Account                             |
| Add Sharing       Share with Account       Share with the Account       Share with Others       I person(s)       WeChut       Monagers       Casy       More                                                                                                    | Add Sharing     Done       Region     >       Account     > |
| Add Sharing       Share with Account       Share with the Account       Share with the Account       Image: Comparison of the state of the state of | Add Sharing     Done       Region     >       Account     > |

### 1.Çkyçja

1. Prekni në "Me".

2. Klikoni në cilësimet në këndin e sipërm të djathtë të ndërfaqes.

3. Mund të çkyçni llogarinë aktuale.

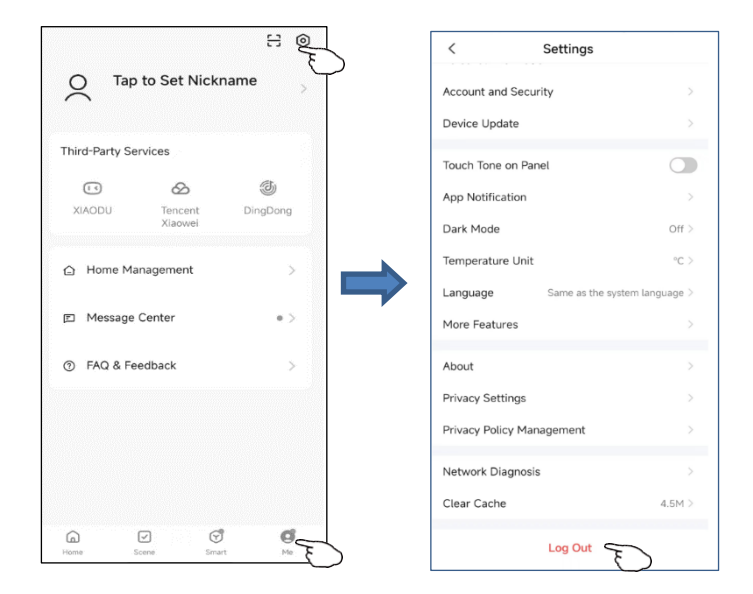

2.Ndrysho informacionin e profilit

Në faqen "Me", prekti në menunë personale për të ndryshuar fotografinë, emrin dhe informacionet e tjera të llogarisë.

|             |                    | 80               | <           | Personal Information |
|-------------|--------------------|------------------|-------------|----------------------|
| O Ta        | ap to Set Nick     | name E           | Profile Pho | oto 2                |
|             |                    | 0                | Nickname    | Tap to Set Nickname  |
| Third-Party | Services           |                  | Time Zene   | Net Cet              |
| XIAODU      | Tencent<br>Xiaowei | الله<br>DingDong |             | . Nut det            |
| 습 Home l    | Management         | >                |             |                      |
| 🗉 Messag    | ge Center          | • >              |             |                      |
| ⑦ FAQ &     | Feedback           | >                |             |                      |
|             |                    |                  |             |                      |
|             |                    |                  |             |                      |
| G           |                    | ð <b>Ø</b>       |             |                      |

### 3. FAQ & Komente

Në faqen "Me", prekti në menunë "Faq & Feedback" për të dërguar komentet tuaja.

Njoftime të rëndësishme

Për të parandaluar dëme të panevojshme, ju lutemi mbani parasysh këto njoftime:

Ju lutemi mos përdorni Wi-Fi në vende ku pajisjet pa tel nuk lejohet, si aeroportet, vendet mjekësore, etj.

Ju lutemi mos e ndizni telefonin inteligjent në vende të rrezikshme, si stacionet e karburanteve, fabrikat e lëndëve djegëse ose kimike, etj.

Ju lutemi mos përdorni pajisje të papajtueshme.

Ju lutemi gjeni një riparues të kualifikuar për të rregulluar Wi-Fi.

Ju lutemi referojuni manualit të përdoruesit për metodat e detajuara të lidhjes dhe mos përdorni pajisje të papajtueshme në mënyrë të rastësishme.

Njoftime: 2.1 Cilësia e kontrollit të aplikacionit është e varur nga telefoni juaj inteligjent, rrjeti Wi-Fi, distanca me routerin dhe statusi i internetit. Ndonjëherë mund të mos jetë shumë e shpejtë, dhe kjo nuk ka lidhje me kondicionerin e ajrit.

2.2 Nëse vëreni se nuk mund të kontrolloni me telefonin tuaj, ju lutemi kontrolloni statusin e internetit fillimisht, pastaj kontrolloni nëse pajisja është lidhur me kondicionerin e ajrit. Nëse këto janë në rregull, fshini pajisjen nga aplikacioni dhe filloni procedurat nga hapi 3.2.

2.3 Nëse ende nuk mund të zgjidhni problemet me metodat e mësipërme, kontrolloni kondicionerin e ajrit me telekomandën tuaj të zakonshme dhe pastaj kërkoni shërbim pas shitjes.

VER2.0